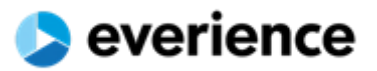

# MODE OPERATOIRE SCMTOOLS

scmtools pour profil « collaborateur »

06 MARS 2023 EVERIENCE TUNISIE Tunis

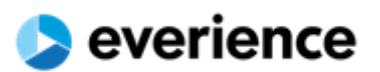

| Table des | matières |
|-----------|----------|
|-----------|----------|

| Α.    | Démarrage                                                                       | . 2 |
|-------|---------------------------------------------------------------------------------|-----|
| A.1.  | Connexion et authentification                                                   | . 3 |
| A.2.  | Mot de passe oublié !                                                           | . 4 |
| В.    | Page d'accueil le calendrier central                                            | . 5 |
| C.    | Barre de navigation supérieure                                                  | . 6 |
| C.1.  | Accès aux informations                                                          | . 6 |
| C.1.1 | . Information sur le profil scm                                                 | . 6 |
| C.1.2 | . Fiches de paie de l'année en cours                                            | . 7 |
| C.2.  | Changement de mot de passe                                                      | . 8 |
| C.3.  | Panneau des Notifications                                                       | . 9 |
| D.    | Menu de navigation latérale                                                     | 10  |
| D.1.  | Consulter votre planning                                                        | 10  |
| D.2.  | Le calendrier et les demandes d'absences                                        | 12  |
| D.2.1 | . Exemple 01 : Passer un congé d'une seule journée (1 jour )                    | 13  |
| D.2.2 | . Exemple 02 : Passer congé une demi-journée (0,5 jour )                        | 14  |
| D.2.3 | . Exemple 03 : Passer un congé sur une même journée                             | 15  |
| D.2.4 | . Exemple 04 : Passer un congé de 3 jours                                       | 16  |
| D.2.5 | . Exemple 05 : Passer un congé de deux semaines (14 jours → 10 jours ouvrables) | 17  |
| D.2.6 | . Bonne pratique pour passer un congé                                           | 19  |
| D.2.7 | . Suppression d'une demande d'absences                                          | 20  |
| D.3.  | Panneau des Notifications en détails                                            | 21  |
| D.4.  | Demande d'absences en cours                                                     | 22  |
| D.5.  | Historique des demandes                                                         | 23  |
| D.6.  | Résumé et bonnes pratiques                                                      | 24  |

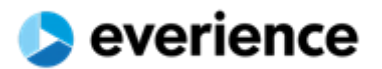

# A. Démarrage

La plateforme scmtools est accessible en réseaux local ou en VPN via l'adresse <u>https://scmtools.everience.com</u> il est recommandé d'ajouter cette adresse aux favoris.

| Service Center Manager 1.0 × + |   | v – |
|--------------------------------|---|-----|
| ← → C                          | Ι | r 🖈 |
| SCM-TOOLS                      |   |     |

scmtools est compatible avec une large gamme de navigateurs (chrome, Edge, Firefox, IE, Opera et bien d'autre) nous conseillons fortement l'utilisation de **google chrome**.

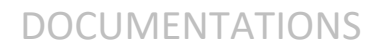

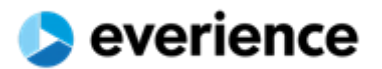

### A.1. Connexion et authentification

Au démarrage vous serez redirigé automatiquement vers la page centrale d'accueil sinon vers la page d'authentification si votre dernière session scm a expirée.

| Service Center M | anager 1.0 × +                       | $\sim$ | - | × |
|------------------|--------------------------------------|--------|---|---|
| < → C 🔇          | https://scmtools.everience.com       |        | [ | : |
|                  |                                      |        |   |   |
|                  |                                      |        |   |   |
|                  | <b>scmTools</b> ®                    |        |   |   |
|                  | Service Center Manager 1.0           |        |   |   |
|                  |                                      |        |   |   |
|                  | Login                                |        |   |   |
|                  |                                      |        |   |   |
|                  | Mot de passe #                       |        |   |   |
|                  |                                      |        |   |   |
|                  | Connexion                            |        |   |   |
|                  | mode opératoire mot de passe oublié? |        |   |   |
|                  | everience TUNISIA © 2018             |        |   |   |
|                  | Powred by BRAHAM SERVICES            |        |   |   |
|                  |                                      |        |   |   |

Le « login » et le mot de passe doivent être saisis exactement comme fourni par la DSI.

Généralement le login est en **majuscule** par exemple : « **MRAOPLXX** » sans nom de domaine « **CSMT**\MRAOPLXX ».

Dans le cas où vous avez oublié votre mot de passe vous pouvez le changer via le lien « mot de passe oublié ».

Généralement lors de la première connexion, le navigateur proposera de sauvegarder les informations d'authentification, II est recommandé d'accepter.

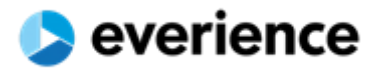

### A.2. Mot de passe oublié !

Dans le cas où vous avez oublié votre mot de passe, voici les étapes à suivre :

• Allez sur le lien « mot de passe oublié ? » et saisir votre adresse électronique fournie par la DSI

| scmTools <sup>®</sup><br>Service Center Manager 1.0 |
|-----------------------------------------------------|
| adresse mail<br>prenom.nom@everience.com            |
|                                                     |
| Retour à l'authentification                         |
|                                                     |

• En cliquant sur le bouton « 🔦 » vous allez être automatiquement redirigé vers la page de saisie du code déverrouillage que vous devriez le recevoir par mail

| Code de déverrouillage Login Réinitialiser mot de passe Retour à l'authentification Code de déverrouillage | Service Center Manager 1.0                         |
|----------------------------------------------------------------------------------------------------|----------------------------------------------------|
| Login<br>Réinitialiser mot de passe<br>Retour à l'authentification Code de déverrouillage                  | Code de déverrouillage                             |
| Réinitialiser mot de passe<br>Retour à l'authentification Code de déverrouillage                           | Login                                              |
| Retour à l'authentification Code de déverrouillage                                                         | Réinitialiser mot de passe                         |
|                                                                                                    | Retour à l'authentification Code de déverrouillage |

Il faut faire attention au « copier-coller » lors de la saisie du code de déverrouillage et du login

Patienter quelques minutes avant de consulter votre boite mail (*Minimum 1 minutes*), dans le cas d'échec il faut contacter votre responsable (PS, SPS ... ).

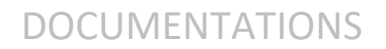

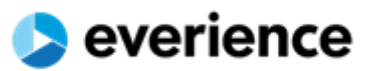

# B. Page d'accueil le calendrier central

| SCMTools     | ● <sup>●</sup> ▲ →                                                                                                    |
|--------------|----------------------------------------------------------------------------------------------------|
| GENERAL      | Aucun élément sélectionné - 62 évenements groupés sur 38 jours 3                                                                       |
| PRODUCTION > | Augourd'hui Kos Semaine Jour                                                                                                    |
|              | LUN. MAR. MER JEU. VEN. SAM. DIM.                                                                                                    |
|              | 27 28 1 2 3 4 5<br>Anniversaire Embache Anniversaire Anniversaire Anniversaire                                                         |
|              | Possage agent AMI<br>Arr<br>Viete Wedeen du Traval                                                                                     |
|              | 6 7 8 9 10 11 12<br>Anniversare Embauche Anniversare                                                                                   |
|              | LOB MM POSSage agent AMI                                                                                                    |
|              | I Di Passage agent AMI 19                                                                                                    |
|              | AMY Amna AYARI Nous vous prions de bien vouloir prendre vos dispositions pour nous remetitre                                           |
|              | les builters de soins avant le Mardi 07/03/2023 tout en mentionnant vos<br>matricules et signatures SVP.<br>Numéro de police = 1552 26 |
|              | Artiversate<br>eev MARDI 07 MARS 2023 440-020<br>Entbauche                                                                             |
|              | <b>с ок</b> 2                                                                                                    |
|              | Anniversaire Anniversaire CVF ZSO                                                                                                    |
| ~ C; *       |                                                                                                    |

Liste des évènements public à titre d'exemple :

- Distribution fiche de paie
- Passage agent Assurance
- Anniversaires d'embauche de vos collègues
- Anniversaires des collègues
- Happy Friday breakfast

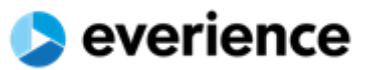

# C. Barre de navigation supérieure

|             |           | $\leftarrow$                       |                              |                |           |                | <b>"</b>                  |
|-------------|-----------|------------------------------------|------------------------------|----------------|-----------|----------------|---------------------------|
| GENERAL     |           | Aucun élément sélectionn           | né 🔻                         |                | 62 évenei | ments gro      |                           |
|             | >         | Aujourd'hui                        |                              | < mars 202     | 23 >      | Mois           | mode opératoire           |
| OUTILS      |           | LUN. MA                            | R. MER.                      | JEU.           | VEN.      | SAM.           | じ Déconnexion             |
|             |           | 27<br>Anniversaire<br>TBG          | 28<br>Js Embauche<br>FZI BEM | 1 2 +2 en plus | 3         | 4<br>2 en plus | 5<br>Anniversaire<br>YMO  |
| <b>#</b> ¢; | <u>10</u> | 6<br>Anniversaire<br>LOB +3 en plu | 7<br>US Embauche<br>WTA MED  | 8 9            | 10        | 11             | 12<br>Anniversaire<br>FDD |

### C.1. Accès aux informations

### C.1.1. Information sur le profil scm

Ces informations sont à titre indicatives ils vous permettent de comprendre votre profil scm et vos droits de lecture et d'écriture ainsi que l'accès aux différentes sections.

Le profil collaborateur est le profil basique qui garantit le minimum de fonctionnalités pour la consultation du planning et de saisir et suivre les demandes d'absences.

|               | $\leftarrow$                                                                                                    | 🥙 🌰 🇴                                                                                                    |
|---------------|----------------------------------------------------------------------------------------------------|----------------------------------------------------------------------------------------------------|
| GENERAL       | INFORMATIONS SUR LE PROFIL  Informations générales  PRENOM ET NOM: TRIGRAM : V MAT :  MAT :  Login :  Service Desk Specialist [KPMG (ITS) ] Haifa ZOUARI Service Desk Specialist [KPMG (ITS) ] Haifa ZOUARI Service Desk Specialist [KPMG (ITS) ] Haifa ZOUARI Préférences des jours OFF : Dimanche , Samedi  PROFIL: Collaborateur  CECRTURE : | DROITS<br>• Outlis & demandes<br>• Production : Demande d'absence<br>• Production : Historique d'absences & mes demandes<br>• Production : Historique d'absences & mes demandes |
|               | PAIE 2023                                                                                                    | +                                                                                                    |
| # ¢; <b>*</b> | © 2019 everience TUNISIA                                                                                                    | <>> powered by BRAHAM SERVICES                                                                                                    |

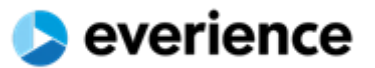

### C.1.2. Fiches de paie de l'année en cours

|                  |     | $\leftarrow$                                              | A ().                        |
|------------------|-----|-----------------------------------------------------------|------------------------------|
|                  |     | INFORMATIONS SUR LE PROFIL                                | +                            |
|                  | >   | PAIE 2023                                                 | -                            |
| OUTILS           |     | Février 2023 - Télécharger     Janvier 2023 - Télécharger |                              |
|                  |     |                                                           |                              |
| de ré            | 201 |                                                           |                              |
| n v <sub>e</sub> |     | © 2019 everience TUNISIA                                  | > powered by BRAHAM SERVICES |

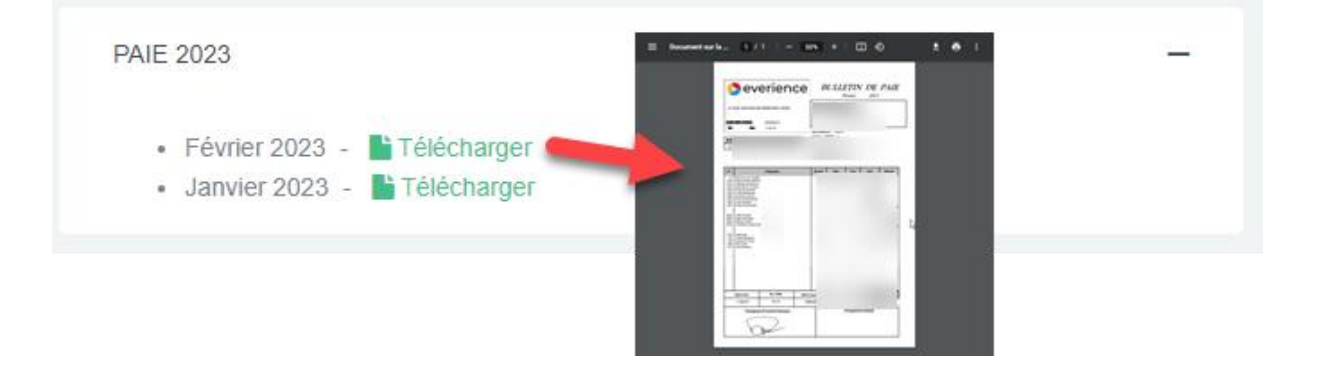

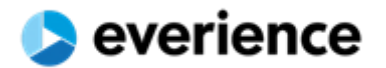

### C.2. Changement de mot de passe

### Vous pouvez changer votre mot de passe depuis la page « Informations », en cliquant sur le bouton

| $\leftarrow$                                                                                                    |                                                       | AP 🌰                                                                                                    |
|----------------------------------------------------------------------------------------------------|-------------------------------------------------------|----------------------------------------------------------------------------------------------------|
| INFORMATIONS SUR LE PROFIL                                                                                                    |                                                       |                                                                                                    |
| Informations générales<br>PRENOM ET NOM :<br>TRIGRAM : V<br>MAT : 2<br>Login :<br>EXPIRATION : Jamais Changer le<br>Service Desk Specialist   KPMG (<br>Préférences des jours OFF : Dim | mot de passe<br>ITS)   Haffa ZOUARI<br>anche , Samedi |                                                                                                    |
| PROFIL : Collaborateur<br>• LECTURE :<br>• ECRITURE :<br>• SUPPRESSION :<br>• EXPORTATION :<br>• VISIBILITE : M•                                                                        | GROUPES  • Groupe pour les profils Collaborateur      | DROITS   Outils & demandes  Production : Demande d'absence  Production : Historique d'absences & mes demandes  Production : Mon calendrier  Production : Planning menu |
| PAIE 2023                                                                                                    |                                                       | +                                                                                                    |
| © 2019 everience TUNISIA                                                                                                    |                                                       | > powered by BRAHAM SERVICES                                                                                                    |

| CHANGER LE MOT DE PASSE   |                 |  |  |
|---------------------------|-----------------|--|--|
| Ancien mot de passe       |                 |  |  |
| Nouveau mot de passe      |                 |  |  |
| Afficher le mot de passer |                 |  |  |
| GENERER                   | 16 Caractères 🔹 |  |  |
| VALIDER                   | FERMER          |  |  |
|                           |                 |  |  |

Attention au Majuscule et aux minuscules

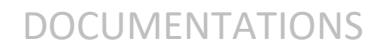

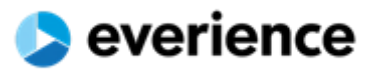

### C.3. Panneau des Notifications

• Autre exemple : Notification lors de la validation de la demande d'absences

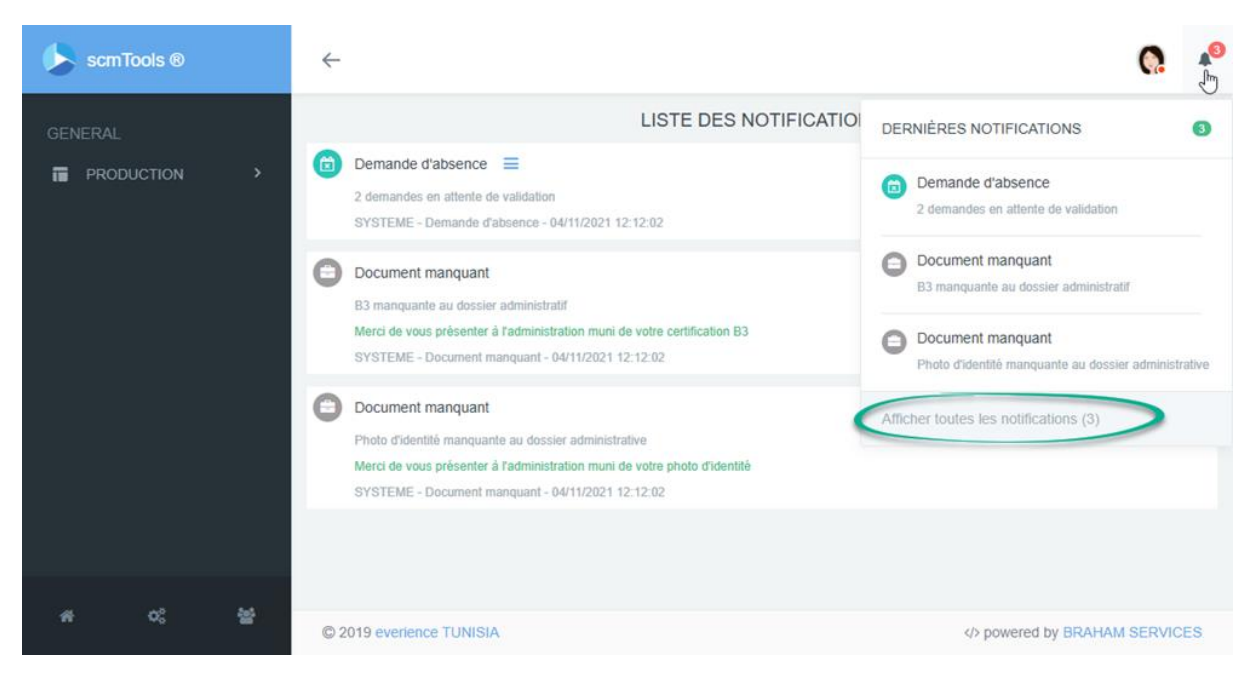

• Nous allons revenir plus bas avec plus de détails sur ce panneau de notifications

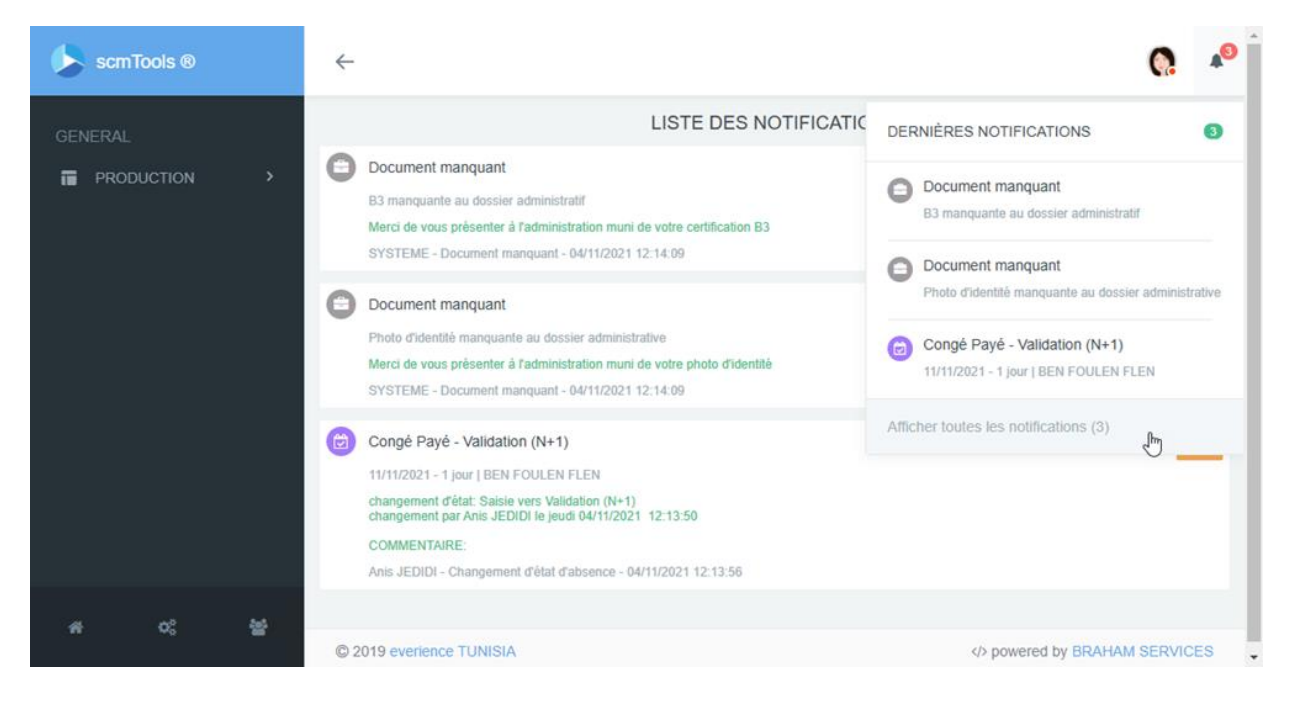

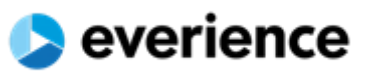

# D. Menu de navigation latérale

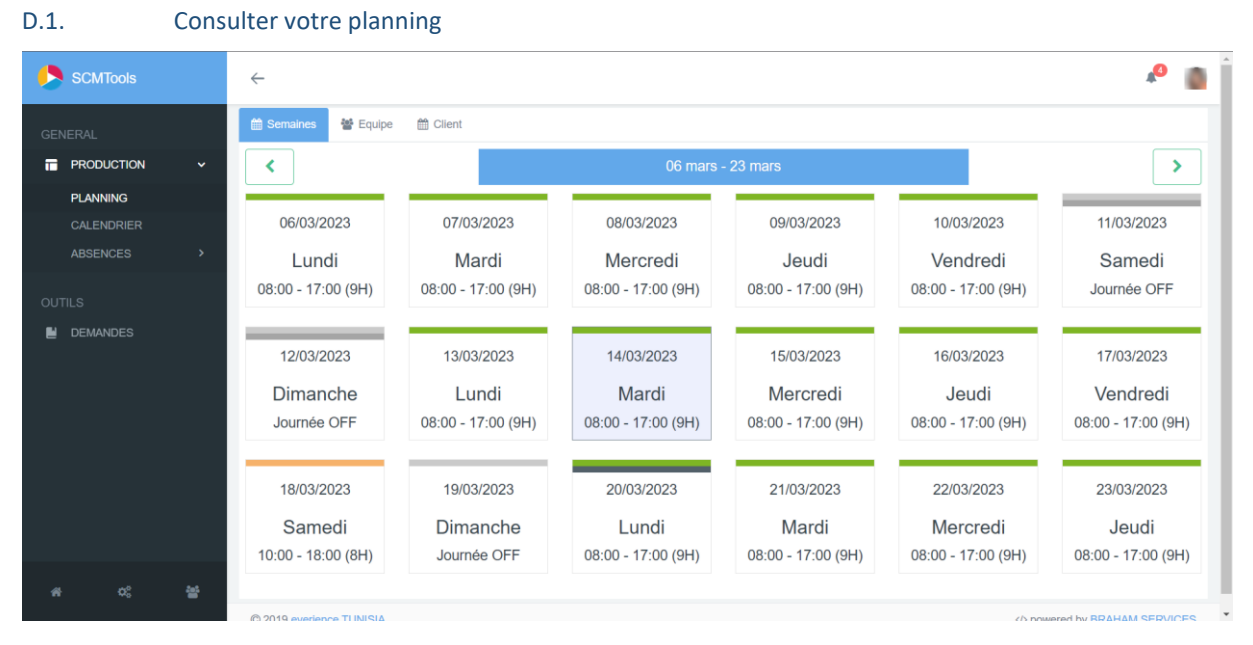

### L'interface est composée de trois sections le planning semaines, planning équipe et le planning client.

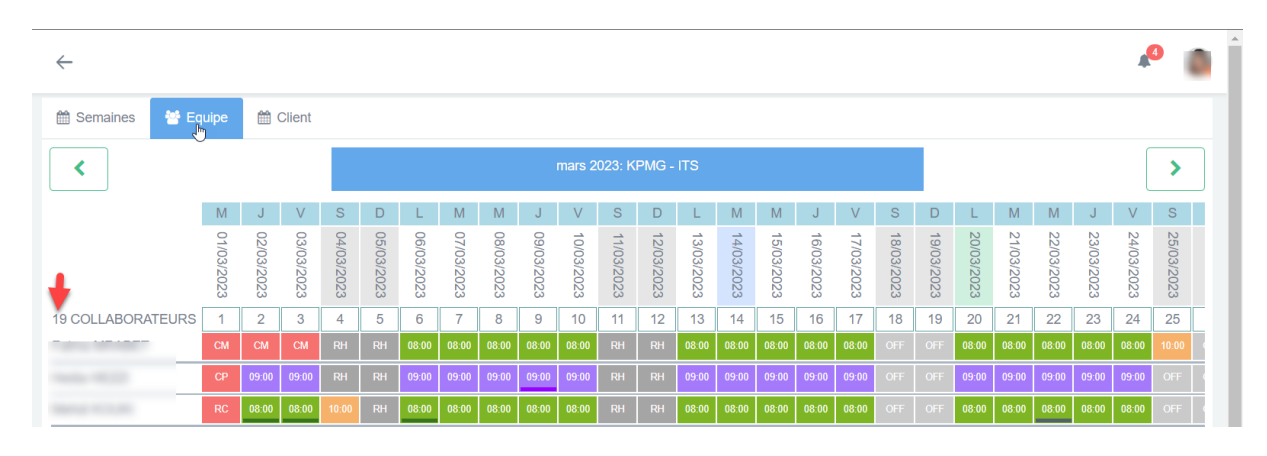

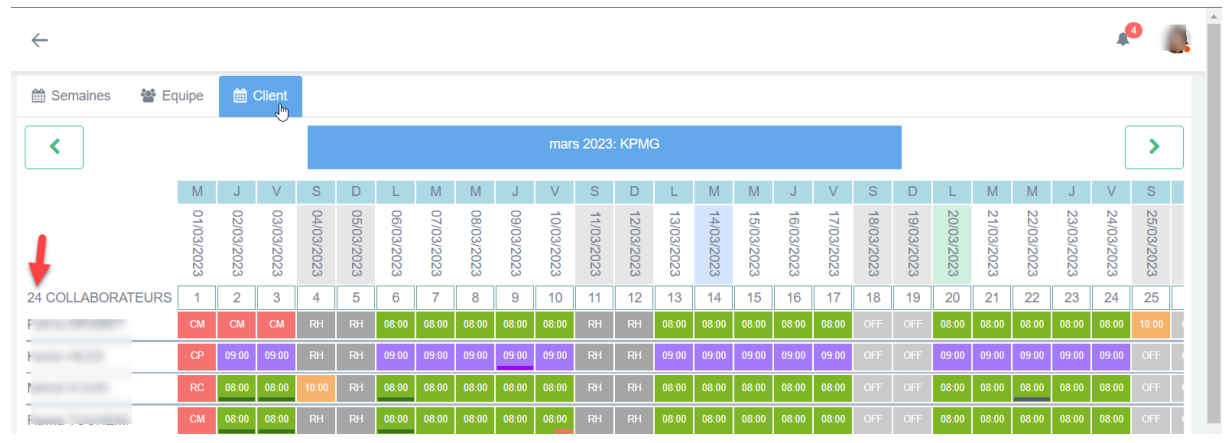

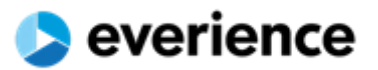

En conséquence vos demandes d'absences pourront être plus adaptées et précises afin d'avoir l'éligibilité à la validation de votre Manager.

### Exemples :

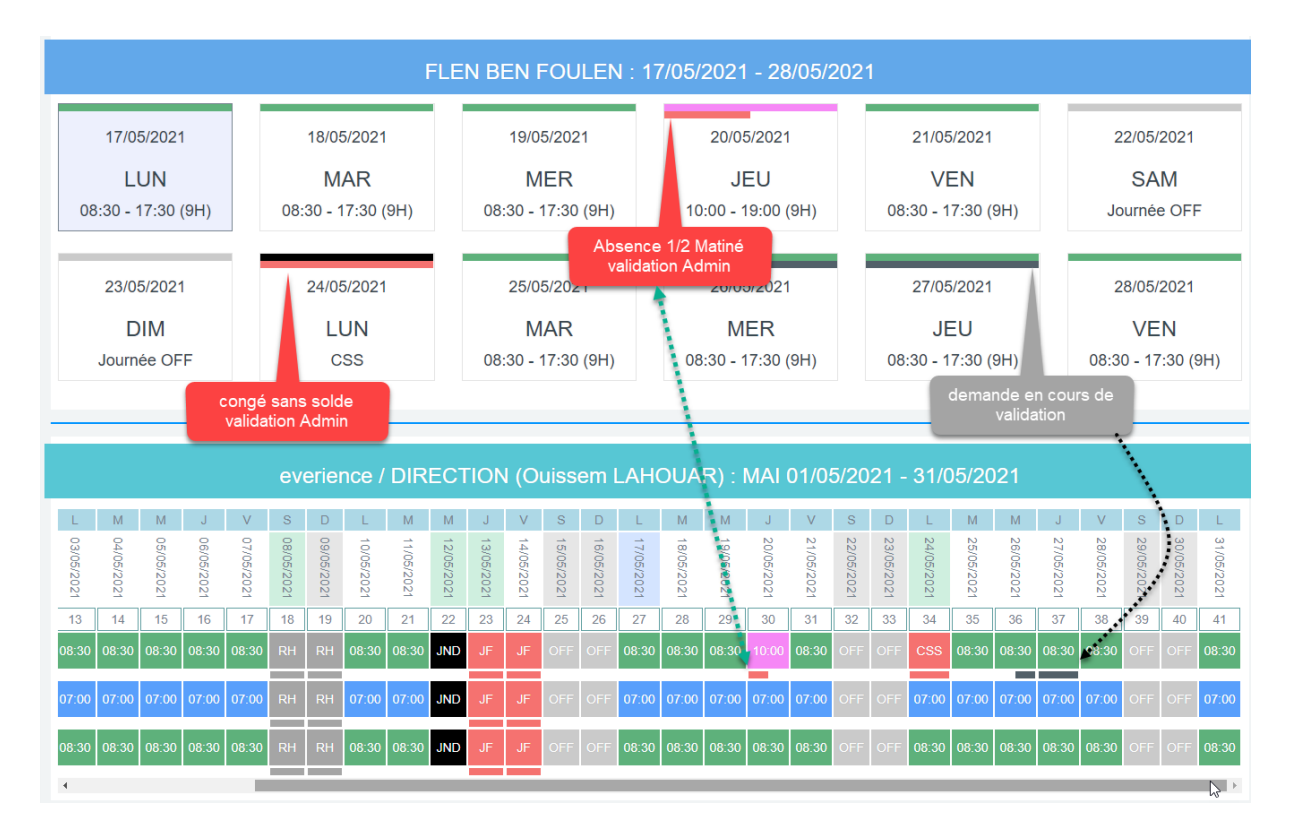

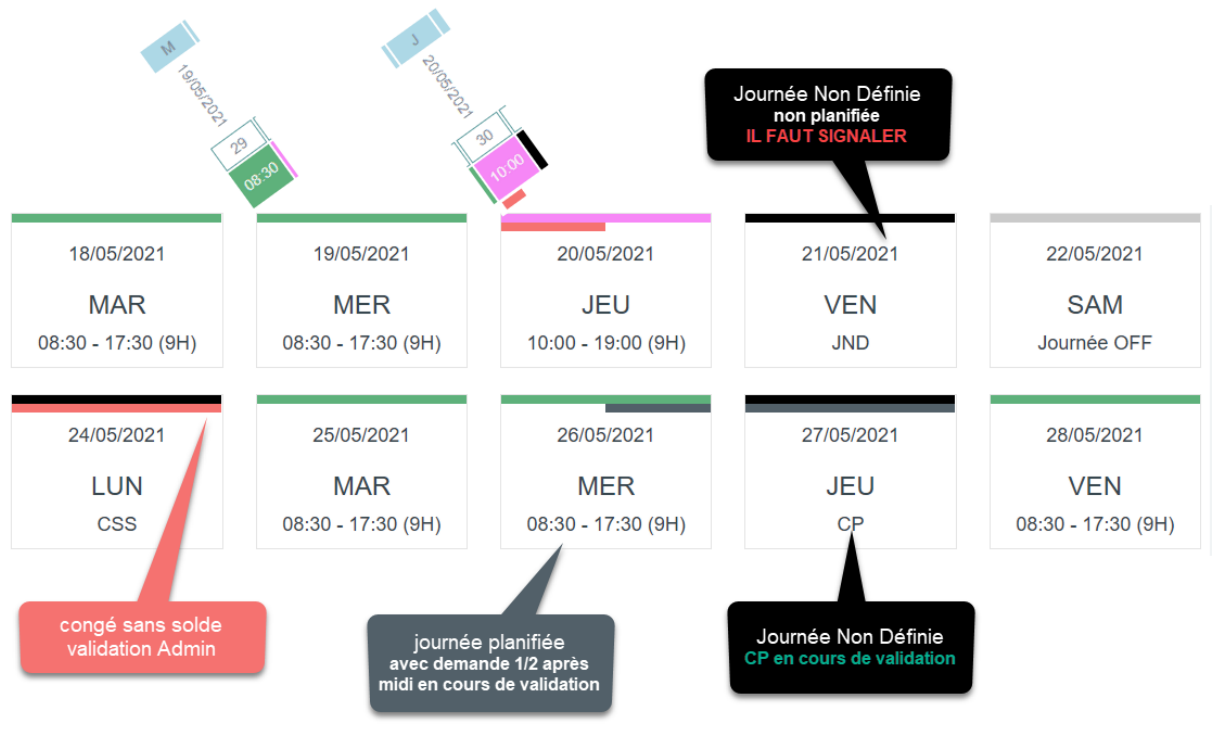

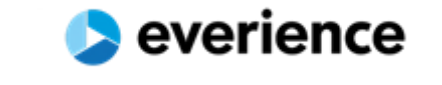

| scmTools ® | $\leftarrow$                                  |                                                 |                                               |                                                              |                                                                                              |                                         | Q. 🦨                                    |
|------------|-----------------------------------------------|-------------------------------------------------|-----------------------------------------------|--------------------------------------------------------------|----------------------------------------------------------------------------------------------|-----------------------------------------|-----------------------------------------|
| GENERAL    |                                               |                                                 | NOVEMBRE : 0                                  | CONGÉ PAYÉ : TOT                                             | AL DE 0,0 JOUR(S)                                                                            |                                         |                                         |
| PLANNING   | Aujourd'hui                                   |                                                 |                                               | novembre 2                                                   | 2021                                                                                         |                                         | Mois Semaine Jour                       |
| ABSENCES > | LUN.                                          | MAR.                                            | MER.                                          | JEU.                                                         | VEN.                                                                                         | SAM.                                    | DIM.                                    |
|            | 08:00 - 17:00 (9H)<br>TEMPS TOTAL: 08:00      | 08:00 - 17:00 (9H)<br>TEMPS TOTAL: 08:00        | 2<br>08:00 - 17:00 (9H)<br>TEMPS TOTAL: 09:00 | 3<br>08:00 - 17:00 (9H)<br>TEMPS TOTAL: 08:00                | 4 5<br>08:00 - 17:00 (9H)<br>TEMPS TOTAL: 08:00                                              | G<br>Journée OFF<br>TEMPS TOTAL: 00:00  | Journée OFF<br>TEMPS TOTAL: 00:00       |
|            | 08:00 - 17:00 (9H)<br>TEMPS TOTAL 06:00       | 8 08:00 - 17:00 (9H)<br>TEMPS TOTAL: 09:00      | 08:00 - 17:00 (9H)<br>TEMPS TOTAL: 09:00      | 10<br>Congé Payê : 1 j.<br>Journée Entière : Validation (N+1 | 1 12<br>08:00 - 17:00 (9H)<br>TEMPS TOTAL: 09:00                                             | 13<br>Journée OFF<br>TEMPS TOTAL: 00.00 | Journée OFF<br>TEMPS TOTAL 00.00        |
|            | 1                                             | 5 10                                            | 5                                             | 08:00 - 17:00 (9H)<br>TEMPS TOTAL: 09:00                     | 8 19                                                                                         | 20                                      | 21                                      |
|            | 08:00 - 17:00 (9H)<br>TEMPS TOTAL: 00:00      | 08:00 - 17:00 (9H)<br>TEMPS TOTAL: 09:00        | 08:00 - 17:00 (9H)<br>TEMPS TOTAL: 09:00      | 08:00 - 17:00 (9H)<br>TEMPS TOTAL: 09:00                     | 08:00 - 17:00 (9H)<br>TEMPS TOTAL: 00:00                                                     | Journée OFF<br>TEMPS TOTAL: 00:00       | Journée OFF<br>TEMPS TOTAL: 00.00       |
|            | 2<br>08:00 - 17:00 (9H)<br>TEMPS TOTAL: 00:00 | 2 2<br>08:00 - 17:00 (9H)<br>TEMPS TOTAL: 09:00 | 3<br>08:00 - 17:00 (9H)<br>TEMPS TOTAL: 09:00 | 24 23<br>08:00 - 17:00 (9H)<br>TEMPS TOTAL: 09:00            | 5 26<br>Repos Compensaleur : 1):<br>Journée Entière : Validation (Admi<br>08:00 - 17:00 (9H) | 27<br>Journée OFF<br>TEMPS TOTAL: 00:00 | Journée OFF<br>TEMPS TOTAL: 00:00       |
|            | 2                                             | 930                                             | )<br>                                         |                                                              | 23                                                                                           |                                         |                                         |
|            | 08:00 - 17:00 (9H)<br>TEMPS TOTAL: 09:00      | 08:00 - 17:00 (9H)<br>TEMPS TOTAL: 09:00        | 08:00 - 17:00 (9H)<br>TEMPS TOTAL: 09:00      | 08:00 - 17:00 (9H)<br>TEMPS TOTAL: 09:00                     | 08:00 - 17:00 (9H)<br>TEMPS TOTAL: 08:00                                                     | Journée OFF<br>TEMPS TOTAL: 00:00       | Journée OFF<br>TEMPS TOTAL: 00:00       |
|            | 08:00 - 17:00 (9H)<br>TEMPS TOTAL 09:00       | 6<br>08:00 - 17:00 (9H)<br>TEMPS TOTAL: 08:00   | 08:00 - 17:00 (9H)<br>TEMPS TOTAL: 09:00      | 8<br>08:00 - 17:00 (9H)<br>TEMPS TOTAL: 09:00                | 9 10<br>08:00 - 17:00 (9H)<br>TEMPS TOTAL: 09:00                                             | 11<br>Journée OFF<br>TEMPS TOTAL: 00.00 | 12<br>Journée OFF<br>TEMPS TOTAL: 00.00 |
|            |                                               |                                                 |                                               |                                                              |                                                                                              |                                         |                                         |
| 4 0°, 18   | © 2019 everience TUNISIA                      | ι                                               |                                               |                                                              |                                                                                              | powe                                    | ered by BRAHAM SERVICES                 |

### D.2. Le calendrier et les demandes d'absences

Le calendrier permet de combiner l'affichage du planning de production ainsi que tous les types d'absences, ce qui permet d'avoir une vision très claire de vos journées OFF et planifiées du mois.

A partir de ce calendrier vous pouvez passer des demandes de congés en sélectionnant les journées par un simple clic et glissement de la souris.

- Pour un congé d'une seule journée : allez à la journée, cliquer, choisir le type et valider la demande en cliquant sur « enregistrer » (voir <u>exemple 01</u>)
- Pour un congé d'une demi-journée : allez à la journée, cliquer, choisir le type et le shift « Début shift ou Fin shift » ensuite valider la demande en cliquant sur « enregistrer » (voir <u>exemple 02</u>)
- Pour un congé de **plusieurs jours** vous pouvez sélectionner d'un seul coup toutes les journées en appuyant sur le bouton gauche de la souris tout en étendant la sélection (voir <u>exemple 04</u>)

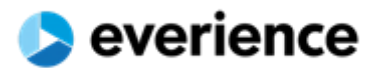

|                                          |                               | DEMA          | NDE D'ABS                                | ENCE     | ES                                   |           |                                      |     |                                                         |                  |                                                         | <b>.</b>             |
|------------------------------------------|-------------------------------|---------------|------------------------------------------|----------|--------------------------------------|-----------|--------------------------------------|-----|---------------------------------------------------------|------------------|---------------------------------------------------------|----------------------|
|                                          |                               | TYPE          |                                          |          |                                      |           |                                      |     |                                                         |                  |                                                         |                      |
| Aujourd'hui                              |                               | Congé F       | Payé                                     |          |                                      |           |                                      | *   |                                                         | [                | Mois Semaine                                            | Jour                 |
|                                          |                               | DATE DÉE      | BUT                                      |          | DATE FI                              | N         |                                      |     |                                                         |                  |                                                         |                      |
| LUN.                                     | M                             | 20/05/20      | 021                                      |          | 20/05/2                              | 2021      |                                      |     | SAM.                                                    |                  | DIM.                                                    |                      |
| 26                                       |                               | NOMBRE        | (JOURS)                                  |          | SHIFT                                |           |                                      |     |                                                         | 1                |                                                         | 2                    |
| 08:00 - 16:00 (8H)<br>TEMPS TOTAL: 08:00 | 08:00 - 16:00<br>TEMPS TOTAL  | 1             |                                          |          | Journé                               | e Entière | >2                                   | -   | ournee OFF<br>EMPS TOTAL: 00:00<br>Tepos Hebdomadaire : | 11               | Journee OFF<br>TEMPS TOTAL: 00:00<br>Repos Hebdomadaire | e : 1 j.             |
|                                          |                               | COMMEN        | TAIRES                                   |          |                                      |           |                                      |     | ournée Entière : Validation (                           | (Admir           | Journée Entière : Validatio                             | n (Admir             |
| 08:30 - 17:30 (9H)<br>TEMPS TOTAL: 09:00 | 08:30 - 17:30                 | Ajouter       | votre commentaires                       |          | 2                                    |           |                                      |     | OUTRÉE OFF                                              | 8                | Journée OFF                                             | 9                    |
|                                          |                               |               |                                          |          | 2                                    |           |                                      |     | tepos Hebdomadaire :<br>purnée Entière : Validation (   | : 1 j.<br>(Admir | Repos Hebdomadairo<br>Journée Entière : Validatio       | e : 1 j.<br>n (Admir |
| 10                                       |                               |               |                                          |          |                                      |           |                                      |     |                                                         | 15               |                                                         | 16                   |
| 08:30 - 17:30 (9H)<br>TEMPS TOTAL: 09:00 | 08:30 - 17:31<br>TEMPS TOTAL  |               |                                          | 4        |                                      | REGISTREF | R V FERM                             | IER | OUTRÉE OFF<br>EMPS TOTAL: 00:00                         |                  | Journée OFF<br>TEMPS TOTAL: 00:00                       |                      |
| 17                                       |                               | 18            |                                          | 19       |                                      | 20        |                                      | 21  |                                                         | 22               |                                                         | 23                   |
| 08:30 - 17:30 (9H)<br>TEMPS TOTAL: 09:00 | 08:30 - 17:30<br>TEMPS TOTAL: | (9H)<br>09:00 | 08:30 - 17:30 (9H)<br>TEMPS TOTAL: 09:00 | 08<br>TE | :30 - 17:30 (9H)<br>MPS TOTAL: 09:00 | 08<br>TE  | :30 - 17:30 (9H)<br>MPS TOTAL: 09:00 |     | Journée OFF<br>TEMPS TOTAL: 00:00                       |                  | Journée OFF<br>TEMPS TOTAL: 00:00                       |                      |
|                                          |                               |               |                                          |          | 2                                    |           |                                      |     |                                                         |                  |                                                         |                      |
| 24                                       |                               | 25            |                                          | 26       |                                      | 27        |                                      | 28  |                                                         | 29               |                                                         | 30                   |
| 08:30 - 17:30 (9H)<br>TEMPS TOTAL: 09:00 | 08:30 - 17:30<br>TEMPS TOTAL: | (9H)<br>09:00 | 08:30 - 17:30 (9H)<br>TEMPS TOTAL: 09:00 | 08<br>TE | :30 - 17:30 (9H)<br>MPS TOTAL: 09:00 | 08<br>TE  | :30 - 17:30 (9H)<br>MPS TOTAL: 09:00 |     | Journee OFF<br>TEMPS TOTAL: 00:00                       |                  | Journee OFF<br>TEMPS TOTAL: 00:00                       |                      |
|                                          |                               |               |                                          |          |                                      |           |                                      |     |                                                         |                  |                                                         |                      |
| 31                                       |                               |               |                                          |          |                                      |           |                                      |     |                                                         |                  |                                                         |                      |

#### < mai 2021 > Aujourd'hui Mois Semaine Jour MAR. MER. VEN. SAM. DIM. LUN. JEU. 08:00 - 16:00 (8H) 8:00 - 16:00 (8H 8:00 - 16:00 (8H : 1 j. Repos He re : 1 j. 8 9 08:30 - 17:30 (9H) TEMPS TOTAL - 09:00 : 1 j. Repos He e : 1 j. xn (Admir, 15 16 10 11 12 13 14 08:30 - 17:30 (9H) TEMPS TOTAL: 09:00 08:30 - 17:30 (9) 23 22 17 18 19 21 08:30 - 17:30 (9H) 08:30 - 17:30 (9H) 08:30 - 17:30 (9 08:30 - 17:30 ( Congé Payé : 1 j. Journée Entière : Saisie Jour 27 29 30 24 25 26 08:30 - 17: 6 31 08:30 - 17:30 (9H) TEMPS TOTAL: 09:00 Journée Entière : Validation (N+1)

## D.2.1. Exemple 01 : Passer un congé d'une seule journée (1 jour )

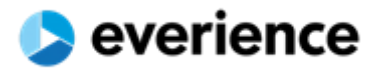

### D.2.2. Exemple 02 :

Passer congé une demi-journée (0,5 jour )

Pour saisir une demi-journée il faut sélectionner le shift début ou fin shift

| Journée Entière        | * |
|------------------------|---|
| Début shift (Matinée)  |   |
| Fin shift (Après-midi) |   |
| Journée Entière        |   |

| -                                              | D                                        | EMANDE D'ABSE                                                                                  | ENCES         |                                   |                  | 6)                        |    |
|------------------------------------------------|------------------------------------------|------------------------------------------------------------------------------------------------|---------------|-----------------------------------|------------------|---------------------------|----|
|                                                | TY                                       | PE                                                                                             |               |                                   |                  | 5)                        |    |
| Aujourd'hui                                    | .0                                       | Congé Payé                                                                                     |               |                                   | , w.             |                           |    |
| 1999                                           | DA                                       | TE DÉBUT                                                                                       | DATE          | FIN                               |                  | 1004                      |    |
| LUN                                            | 2                                        | 3/06/2021                                                                                      | 23/           | 06/2021                           |                  | VEN.                      |    |
| Congé Payé - 0,5 j                             | 08.00 - 17.00 (9H) NO                    | MBRE (JOURS)                                                                                   | SHIFT         | r                                 |                  | 00 (9H)                   | 4  |
| 00:00 - 17:00 (9H)<br>TEMPS TOTAL: 00:00       |                                          | ),5                                                                                            | Dél           | but shift (Matinée)               | -                |                           |    |
|                                                | co                                       | MMENTAIRES                                                                                     | 1             |                                   |                  |                           |    |
| 7                                              |                                          |                                                                                                | Débi          | ut shift (Matinée)                |                  |                           | 11 |
| USDU - 12:00 (HH)<br>TEMPS TOTAL: 00:00        | TENPS TOTAL 00:00                        |                                                                                                | Fin s<br>Jour | hitt (Apres-midi)<br>née Entière  |                  | 000 (089)<br>AL: 08:00    |    |
|                                                |                                          |                                                                                                | ✓ 6           | INREGISTRER                       | ✓ FERMER         |                           |    |
| 14<br>08:00 - 17:00 (9H)<br>TEMPS 707742:00:00 | 00:00 17:00 (9H)<br>TEMPS TO MUL 00:00   | 08:00 - 17:00 (9H)<br>TEMPIS TO 7/41:00:00                                                     | (08.0)        | 0 - 17:00 (9H)<br>IS TOTAL: 00:00 | GE 00-<br>TEMPST | 17:00 (9H)<br>0174L-09:00 | 18 |
| 21                                             |                                          |                                                                                                | 23            |                                   | 24               |                           | 25 |
| 08:00 - 17:00 (9H)<br>TEMPS TOTAL: 0200        | 96.00 - 17.00 (9H)<br>Towns Torkel- 0000 | Congé Payé : 0.5 j<br>Désit vint (Matrié) : Sana<br>08:00 - 17:00 (9H)<br>Tesies trotal: 08:06 |               | 9 - 17:90 (9H)<br>9 TOTAL: 98:00  | CONTRACTOR       | 17.00 (9H)<br>5764: 6866  |    |
| 28                                             |                                          | 29                                                                                             | 30            |                                   |                  |                           |    |
| 00:00 - 17:00 (9H)<br>TEMPS TOTAL: 00:00       | 03:00 - 17:00 (9H)<br>TEMPS TOTAL:00:00  | 08:00 - 17:00 (9H)<br>TEMPS TOTAL: 04:00                                                       |               |                                   |                  |                           |    |

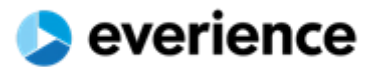

### D.2.3. Exemple 03 : Passer un congé sur une même journée

Le système n'accepte pas la même demande deux fois, Pour passer une deuxième demande dans une même journée il faut au moins changer le type, les dates ou le shift

|                                          | DEMANDE D'ABSENCES                                             |                                                                                                    | (S)                     |                                                                                                    |
|------------------------------------------|----------------------------------------------------------------|----------------------------------------------------------------------------------------------------|-------------------------|----------------------------------------------------------------------------------------------------|
|                                          | TYPE                                                           |                                                                                                    | (-)                     |                                                                                                    |
| Aujourd'hui                              | Congé Exceptionnel                                             | ~                                                                                                    |                         |                                                                                                    |
|                                          | DATE DÉBUT                                                     | DATE FIN                                                                                                    |                         |                                                                                                    |
| LUN.                                     | 20/05/2021                                                     | 20/05/2021                                                                                                    | ч.                      | SAM.                                                                                                  |
| 08:00 - 16:00 (8H)<br>TEMPS TOTAL 08:00  | NOMBRE (JOURS)                                                 | SHIFT                                                                                                    | 30<br>(8H)<br>18:00     | Journée OFF                                                                                           |
|                                          | 1                                                              | Journée Entière 👻                                                                                                    |                         | Repos Hebdomadaire : 1 j.<br>Journée Entière : Validation (Admir                                      |
|                                          | COMMENTAIRES                                                   |                                                                                                    | 7                       | 8                                                                                                    |
| 08:30 - 17:30 (9H)<br>TEMPS TOTAL: 09:00 | Merci d'annuler l'autre demande CP                             |                                                                                                    | (9H)<br>09:00           | Journée OFF<br>TEMPS TOTAL: 00:00<br>Repos Hebdomadaire : 1 j.<br>Journée Entière : Validation (Admir |
|                                          |                                                                |                                                                                                    | 14                      | 15                                                                                                    |
| 08:30 - 17:30 (9H)<br>TEMPS TOTAL: 09:00 |                                                                | ✓ ENREGISTRER                                                                                                    | j.<br>Validation (Admin |                                                                                                    |
|                                          | 17 18                                                          | 19 20                                                                                                    | 21                      | 22                                                                                                    |
| 08:30 - 17:30 (9H)<br>TEMPS TOTAL: 09:00 | 08:30 - 17:30 (9H)<br>TEMPS TOTAL: 08:00<br>TEMPS TOTAL: 08:00 | Congé Payé : 1 j.         08:30 - 17:3           Journée Entérie : Saisie         08:30 - 17:3           08:30 - 17:30 (9H)         TEMPS TOTAL: 08:00 | 30 (9H)<br>L: 09:00     |                                                                                                    |
|                                          |                                                                |                                                                                                    |                         |                                                                                                    |

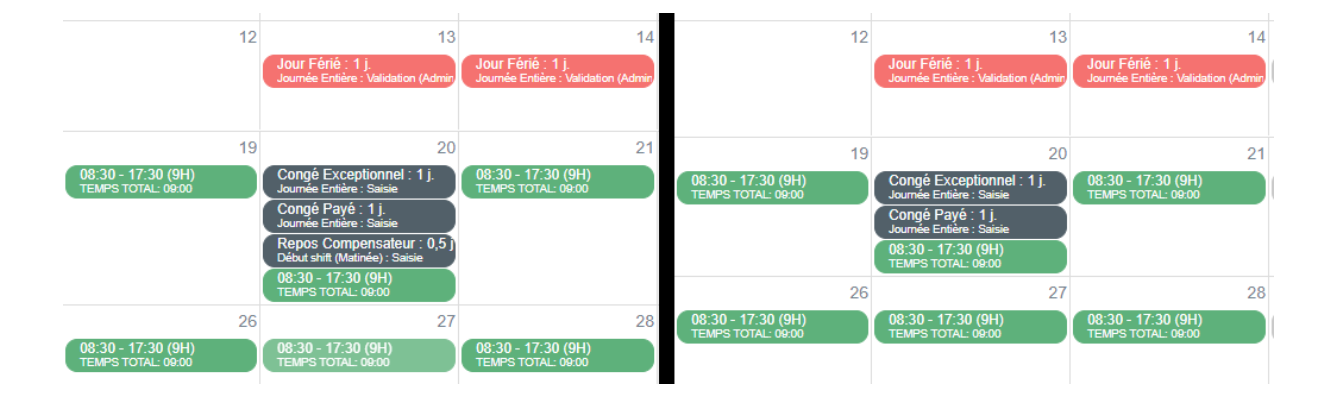

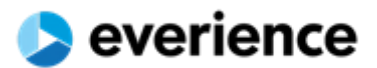

| Aujourd'hui                              |                                      |                       |                                       |                                                                       | Mois                      | Semaine                                       | Jou                   |
|------------------------------------------|--------------------------------------|-----------------------|---------------------------------------|-----------------------------------------------------------------------|---------------------------|-----------------------------------------------|-----------------------|
| LUN.                                     | MAR.                                 | DEMANDE D'ABSI        | ENCES                                 | SAM.                                                                  |                           | DIM.                                          |                       |
|                                          | 26                                   | TYPE                  |                                       |                                                                       | 1                         |                                               |                       |
| 08:00 - 16:00 (8H)<br>TEMPS TOTAL: 08:00 | 08:00 - 16:00 (8<br>TEMPS TOTAL: 08: | Congé Payé            |                                       |                                                                       | Journé                    | e OFF                                         |                       |
|                                          |                                      | DATE DÉBUT            | DATE FIN                              | s Hebdomadaire : 1 j<br>e Entière : Validation (Adr                   | . Repos<br>nir Journée    | Hebdomada<br>Entière : Valida                 | iire : 1<br>ition (Ad |
| 08:30 - 17:30 (9H)                       | 3<br>08:30 - 17:30 (9                | 02/06/2021            | 04/06/2021                            | ée OFF                                                                | 8<br>Journé               | e OFF                                         |                       |
| TEMPS TOTAL: 09:00                       | TEMPS TOTAL: 08                      | NOMBRE (JOURS)        | SHIFT                                 | s TOTAL: 00:00<br>s Hebdomadaire : 1 j<br>e Entière : Validation (Adr | TEMPS<br>Repos<br>Journée | TOTAL: 00:00<br>Hebdomada<br>Entière : Valida | aire : 1<br>ution (Ac |
| 08:30 - 17:30 (QH)                       | 10                                   | 3                     | Journée Entière                       | ▼ Ás OFF                                                              | 15<br>Journé              |                                               |                       |
| TEMPS TOTAL: 09:00                       | TEMPS TOTAL: 09:                     | COMMENTAIRES          |                                       | S TOTAL: 00:00                                                        | TEMPS                     | TOTAL: 00:00                                  |                       |
|                                          | 17                                   |                       |                                       |                                                                       | 22                        |                                               |                       |
| 08:30 - 17:30 (9H)<br>TEMPS TOTAL: 09:00 | 08:30 - 17:30 (9<br>TEMPS TOTAL: 09: |                       |                                       | ée OFF<br>3 TOTAL: 00:00                                              | Journé<br>TEMPS           | e OFF<br>TOTAL: 00:00                         |                       |
|                                          |                                      |                       |                                       |                                                                       |                           |                                               |                       |
|                                          |                                      |                       | ✓ ENREGISTRER ✓ FE                    | RMER                                                                  |                           |                                               |                       |
| 08:30 - 17:30 (9H)                       | 24<br>08:30 - 17:30 (9F              | l) 08:30 - 17:30 (9H) | 08:30 - 17:30 (9H) 08:30 - 17:30 (9H) | Journée OFF                                                           | 29<br>Journé              | e OFF                                         |                       |
| TEMPS TOTAL: 09:00                       | TEMPS TOTAL: 09:0                    | 0 TEMPS TOTAL: 09:00  | TEMPS TOTAL: 09.00 TEMPS TOTAL: 09.00 | TEMPS TOTAL: 00.01                                                    | TEMPS                     | TOTAL: 00:00                                  |                       |
|                                          | 31                                   |                       |                                       | 4                                                                     |                           |                                               |                       |

✓ sélectionner la première journée, appuyer sur le bouton gauche et le maintenir enfoncé et étendre la sélection.

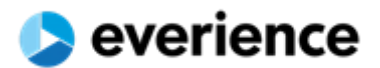

| Aujourd'hui                                                                                                    |                                                                                                    |                                                                                             |                                        | < juin 2021 >                                                                                                    |                |           | Mois Comeia                                                                      | a laur |
|----------------------------------------------------------------------------------------------------|----------------------------------------------------------------------------------------------------|---------------------------------------------------------------------------------------------|----------------------------------------|----------------------------------------------------------------------------------------------------|----------------|-----------|----------------------------------------------------------------------------------|--------|
| Aujoura hui                                                                                                    |                                                                                                    |                                                                                             |                                        | v juli 2021 v                                                                                                    |                |           | wois Semaine                                                                     | e Jour |
| LUN.                                                                                                    | MAR                                                                                                    |                                                                                             | MER.                                   | JEU.                                                                                                    | VEN.           | SAM.      | DIM.                                                                             |        |
| 08:30 - 17:30 (9H)<br>TEMPS TOTAL: 09:00                                                                          | 31<br>Congé Payé : 1<br>Journée Entière : \                                                               | 1<br>j.<br>/alidation (N+1)                                                                 | 2                                      | 3                                                                                                    | 4              |           | 5                                                                                |        |
|                                                                                                    | 7                                                                                                    | DEMA                                                                                        | NDE D'ABSE                             | NCES                                                                                                    |                |           | 40                                                                               |        |
|                                                                                                    | 7                                                                                                    |                                                                                             |                                        |                                                                                                    |                | 2(:       | 12                                                                               |        |
|                                                                                                    | 14                                                                                                    | Congé F                                                                                     | Payé                                   |                                                                                                    |                | -         | 10                                                                               |        |
|                                                                                                    | 14                                                                                                    | DATE DÉE                                                                                    | BUT                                    | DATE FIN                                                                                                    |                |           | 19                                                                               |        |
|                                                                                                    |                                                                                                    | 07/06/20                                                                                    | 021                                    | 20/06/202                                                                                                    | 1              | ч.        | ₽<br>A                                                                           |        |
|                                                                                                    | 21                                                                                                    | NOMBRE                                                                                      | (JOURS)                                | SHIFT                                                                                                    |                |           | 26                                                                               | :      |
|                                                                                                    |                                                                                                    | 14                                                                                          |                                        | Journée E                                                                                                    | ntière         | -         |                                                                                  |        |
|                                                                                                    | 28                                                                                                    | COMMEN                                                                                      | TAIRES                                 |                                                                                                    |                | _         |                                                                                  |        |
|                                                                                                    |                                                                                                    |                                                                                             |                                        |                                                                                                    |                |           |                                                                                  |        |
|                                                                                                    |                                                                                                    |                                                                                             |                                        |                                                                                                    |                |           |                                                                                  |        |
|                                                                                                    |                                                                                                    |                                                                                             |                                        |                                                                                                    |                |           |                                                                                  |        |
|                                                                                                    |                                                                                                    |                                                                                             |                                        | ✓ ENREG                                                                                                    | ISTRER V FERME | R         |                                                                                  |        |
| Aujourd'hui                                                                                                    |                                                                                                    |                                                                                             |                                        | ✓ ENREG<br>v iuin 2021 →                                                                                                    | ISTRER V FERME | R         | 10<br>Mois Semain                                                                | e Jou  |
| Aujourd'hui<br>LUN.                                                                                               | 5                                                                                                    |                                                                                             | MER.                                   | < juin 2021 ><br>JEU.                                                                                                    | ISTRER FERME   | R<br>SAM. | 10<br>Mois Semain<br>DIM.                                                        | e Jou  |
| Aujourd'hui<br>LUN.<br>08:30 - 17:30 (9H)                                                                         | 5<br>MAR<br>31<br>Consé Pavé :                                                                            |                                                                                             | MER.                                   | < juin 2021 ><br>JEU.                                                                                                    | ISTRER FERME   | R SAM.    | 10<br>Mois Semain<br>DIM.<br>5                                                   | e Jou  |
| Aujourd'hui<br>LUN.<br>08:30 - 17:30 (9H)<br>115MPS TOTAL 00:00                                                   | 5<br>MAR<br>31<br>Congé Payé :<br>Journée Effère: V                                                       |                                                                                             | MER.                                   | < juin 2021 ><br>JEU.                                                                                                    | ISTRER FERME   | R SAM.    | 10<br>Mois Semain<br>DIM.<br>5                                                   | e Jou  |
| Aujourd'hui<br>LUN.<br>08:30 - 17:30 (9H)<br>TEMPS TOTAL 00:00                                                    | 5<br>MAR<br>31<br>Congé Payé :<br>Joannie Entére : V                                                      | 1<br>1<br>1<br>1<br>1<br>1<br>1<br>1<br>1<br>1<br>1<br>1<br>1<br>1<br>1<br>1<br>1<br>1<br>1 | MER.<br>2<br>9                         | <ul> <li>Image: Provide the second second secon</li></ul> | ISTRER FERME   | R SAM.    | 10<br>Mois Semain<br>DIM.<br>5                                                   | e Jou  |
| Aujourd'hui<br>LUN.<br>08:30 - 17:30 (9H)<br>TEMPS TOTAL 08:00<br>Congë Payé : 14 j.<br>Journée Entière : Sassie  | 5<br>MAR<br>31<br>Congé Payé : 1<br>Journie Eritées V<br>7                                                | 1<br>Aidation (N+1)<br>8                                                                    | MER.<br>2<br>9                         | < juin 2021 ><br>JEU.<br>3<br>10                                                                                                    | ISTRER FERME   | R SAM.    | 10<br>Mois Semain<br>DIM.<br>5<br>12                                             | e Jou  |
| Aujourd'hui<br>LUN.<br>08:30 - 17:30 (9H)<br>TEMPS TOTAL 0800<br>Congé Payé : 14 j.<br>Journée Entère : Saisie    | S<br>S<br>MAR<br>31<br>Congé Payé :<br>Jornée Entère : V<br>7                                             | 1<br>Additation (%+)<br>8<br>15                                                             | MER.<br>2<br>9<br>16                   | <ul> <li>ENREC</li> <li>JEU.</li> <li>3</li> <li>10</li> <li>17</li> </ul>                                                                                                    | ISTRER FERME   | R SAM.    | 10<br>Mois Semain<br>DIM.<br>5<br>12<br>19                                       | e Jour |
| Aujourd'hui<br>LUN.<br>08:30 - 17:30 (9H)<br>TEM*S TOTAL 00:00<br>Congé Payé : 14 j.<br>Journée Entière : Saisie  | S<br>MAR<br>31<br>Congé Payé :<br>Joanie Endre :<br>7<br>7                                                | 1<br>Julidation (N++1)<br>8<br>15                                                           | MER.<br>2<br>9<br>16                   | <pre>     ENREC</pre>                                                                                                    | ISTRER FERME   | R SAM.    | 10<br>Mois Semainu<br>DIM.<br>5<br>12<br>19<br>19                                | e Jou  |
| Aujourd'hui<br>LUN.<br>08:30 - 17:30 (9H))<br>TEMPS TOTAL 00:00<br>Congé Payé : 14 j.<br>Journée Entière : Saisie | 5<br>5<br>31<br>7<br>7<br>14<br>21                                                                        | 1<br>2<br>2<br>2<br>2<br>2<br>2<br>2<br>2<br>2<br>2<br>2<br>2<br>2                          | MER. 2<br>9<br>16<br>23                | < juin 2021 ><br>JEU.<br>3<br>10<br>10<br>17<br>24                                                                                                    | ISTRER VER.    | SAM       | Mois     Semain       DIM.     5       12                                        | e Jour |
| Aujourd'hui<br>LUN.<br>08:30 - 17:30 (9H)<br>TEMPS TOTAL 0800<br>Congé Payé : 14 j.<br>Journée Entière : Saisie   | S S MAR S Congé Payé : 1 Congé Payé : 1                                                                   | 1<br>hlidation (%+1)<br>8<br>15<br>22                                                       | MER.<br>2<br>9<br>16<br>23             | <ul> <li>ENRECO</li> <li>JEU.</li> <li>3</li> <li>10</li> <li>10</li> <li>117</li> <li>24</li> </ul>                                                                                                    | ISTRER FERME   | R SAM.    | 10<br>Mois Semain<br>DIM.<br>5<br>12<br>19<br>26                                 | e Jour |
| Aujourd'hui<br>LUN.<br>08:30 - 17:30 (9H)<br>TEMPS TOTAL 00:00<br>Congé Payé : 14 j.<br>Journée Entière : Saisle  | 31<br>Congé Payé :<br>Zomée Endre :<br>7<br>14<br>21                                                      | 1<br>Addition (*+1)<br>8<br>15<br>22<br>29                                                  | MER.<br>2<br>9<br>16<br>23<br>23<br>30 | <ul> <li>ENRECO</li> <li>JEU.</li> <li>3</li> <li>10</li> <li>17</li> <li>24</li> <li>24</li> <li>11</li> </ul>                                                                                                    | ISTRER FERME   | R SAM.    | 10                                                                               | e Jour |
| Aujourd'hui<br>LUN.<br>08:30 - 17:30 (9H))<br>TEMPS TOTAL 00:00<br>Congé Payé : 14 j.<br>Journée Entière : Salaie | 5           31           Conside Pergét :           31           7           14           21           28 | 1<br>Addition (N+1)<br>8<br>15<br>22<br>29                                                  | MER. 2<br>9<br>16<br>23<br>30          | <ul> <li>ENRECO</li> <li>JEU.</li> <li>3</li> <li>10</li> <li>17</li> <li>24</li> <li>24</li> </ul>                                                                                                    | ISTRER FERME   | SAM.      | Mois         Semain           DIM.         DIM.           5                      | e Jou  |
| Aujourd'hui<br>LUN.<br>08:30 - 17:30 (0H)<br>TEMPS TOTAL 08:00<br>Congé Payé : 14 j.<br>Journée Entière : Saislee | 5<br>5<br>7<br>7<br>14<br>28                                                                              | 1<br>hliddation (%+1)<br>8<br>15<br>22<br>29                                                | MER.<br>2<br>9<br>16<br>23<br>30       | <ul> <li>ENRECO</li> <li>JEU.</li> <li>3</li> <li>10</li> <li>10</li> <li>17</li> <li>24</li> <li>24</li> <li>1</li> </ul>                                                                                                    | ISTRER FERME   | SAM.      | 10       Mois       Semain       DIM.       5       12       19       26       3 | e Jour |

L'administration va prendre en charge la défragmentation en deux parties selon les journées « OFF » généralement les weekends.

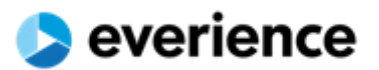

| Aujourd'hui                                    |    | DEMANDE D'A    | ABSENCES     |                 | inia 0004 | >            |    | Moi  | s Semaine | Jour |
|------------------------------------------------|----|----------------|--------------|-----------------|-----------|--------------|----|------|-----------|------|
| LUN.                                           |    |                |              |                 |           | VEN.         |    | SAM. | DIM.      |      |
|                                                |    | Congé Pavé     |              |                 | -         |              | 4  | 5    |           |      |
| 08:30 - 17:30 (9H)<br>TEMPS TOTAL: 09:00       | Co |                |              |                 |           |              |    |      |           |      |
|                                                |    | DATE DEBUT     |              | ATE FIN         |           |              |    |      |           |      |
|                                                |    | 21/06/2021     |              | 24/06/2021      |           |              |    |      |           |      |
| Concé Pavé · 14 i                              | 7  | NOMBRE (JOURS) | S            | HIFT            |           |              | 11 | 12   |           |      |
| Journée Entière : Saisie                       |    | 4              |              | Journée Entière | · · ·     |              |    |      |           |      |
|                                                |    | COMMENTAIRES   |              |                 |           |              |    |      |           |      |
|                                                | 14 |                |              |                 |           |              | 18 | 19   |           | 1    |
| Congé Payé : 14 j.<br>lournée Entière : Saisie |    |                |              |                 | I         |              |    |      |           |      |
|                                                |    |                |              |                 | ( FEDMED  |              |    |      |           |      |
|                                                | 21 |                |              | V ENREGISTRER   | VPERMER   |              | 25 | 26   |           |      |
| $\checkmark$                                   |    | $\checkmark$   | $\checkmark$ | ~               |           | $\checkmark$ |    | ×    | ×         |      |
|                                                | 28 | 29             |              | 30              | 1         |              | 2  |      |           |      |
|                                                |    | r              | nême cho     | se ici          |           |              | ]  |      |           |      |
|                                                | 5  | 6              |              | 7               | 8         |              | 9  |      |           |      |
|                                                |    |                |              |                 |           |              |    |      |           |      |
|                                                |    |                |              |                 |           |              |    |      |           |      |

### > Vous pouvez aussi anticiper la défragmentation par vous-même,

| Aujourd'hui                                         |                                                              |      | < juin 2021 | >    |      | Mois Semaine Jour |
|-----------------------------------------------------|--------------------------------------------------------------|------|-------------|------|------|-------------------|
| LUN.                                                | MAR.                                                         | MER. | JEU.        | VEN. | SAM. | DIM.              |
| 31<br>08:30 - 17:30 (9H)<br>TEMPS TOTAL: 00:00      | 1<br>Congé Payé : 1 j.<br>Journée Entière : Validation (N+1) | 2    | 3           | 4    | 5    |                   |
| 7                                                   | 8                                                            | 9    | 10          | 11   | 12   | 1                 |
| Conge Paye : 14 J.<br>Journée Entière : Saisie      |                                                              |      |             |      |      |                   |
| 14                                                  | 15                                                           | 16   | 17          | 18   | 19   | 2                 |
| Congé Payé : 14 j.<br>lournée Entière : Saisie      |                                                              |      |             |      |      |                   |
| 04                                                  |                                                              |      | 04          | 05   |      |                   |
| 21<br>Congé Payé : 4 j.<br>Journée Entière : Saisie | 22                                                           | 23   | 24          | 25   | 26   | 2                 |
|                                                     |                                                              |      |             |      |      |                   |
| 28<br>Congé Pavé : 4 i                              | 29                                                           | 30   | 1           | 2    |      |                   |
| Journée Entière : Saisie                            |                                                              |      |             | J    |      |                   |
| 5                                                   | 6                                                            | 7    | 8           | 9    |      |                   |
|                                                     |                                                              |      |             |      |      |                   |
|                                                     |                                                              |      |             |      |      |                   |

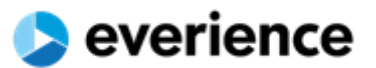

### D.2.6. Bonne pratique pour passer un congé

Il est conseillé de défragmenter le congé en plusieurs parties séparées par des journées off, sinon passer la demande en un seul bloque et l'administration s'occupera de la défragmentation.

Aussi il est recommandé de passer un congé en plusieurs parties pour laisser au Manager la possibilité d'accepter une tranche.

### Rappel des états possible d'une demande :

| « Saisie »           | → | la demande est en cours de validation par votre responsable.                 |
|----------------------|---|------------------------------------------------------------------------------|
| « Refus N+1 »        | → | validation (Manager) non approuvé (fin de processus).                        |
| « Validation N+1 »   | → | validation (Manager) approuvée en attente de validation de l'administration. |
| « Refus Admin »      | → | validation de l'administration non approuvé (fin de processus).              |
| « Validation Admin » | → | validation de l'administration approuvé (fin de processus).                  |

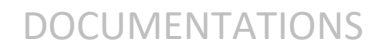

1 jour : jeudi 27/05/2021 - jeudi 27/05/2021 - Journée Entière

Enredistré par FLEN BEN FOULEN le lundi 17/05/2021 19:08:18

Manager actuel : Ouissem LAHOUAR

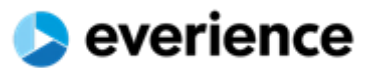

### D.2.7. Suppression d'une demande d'absences

### Seules les absences avec le statut « saisie » peuvent être supprimés

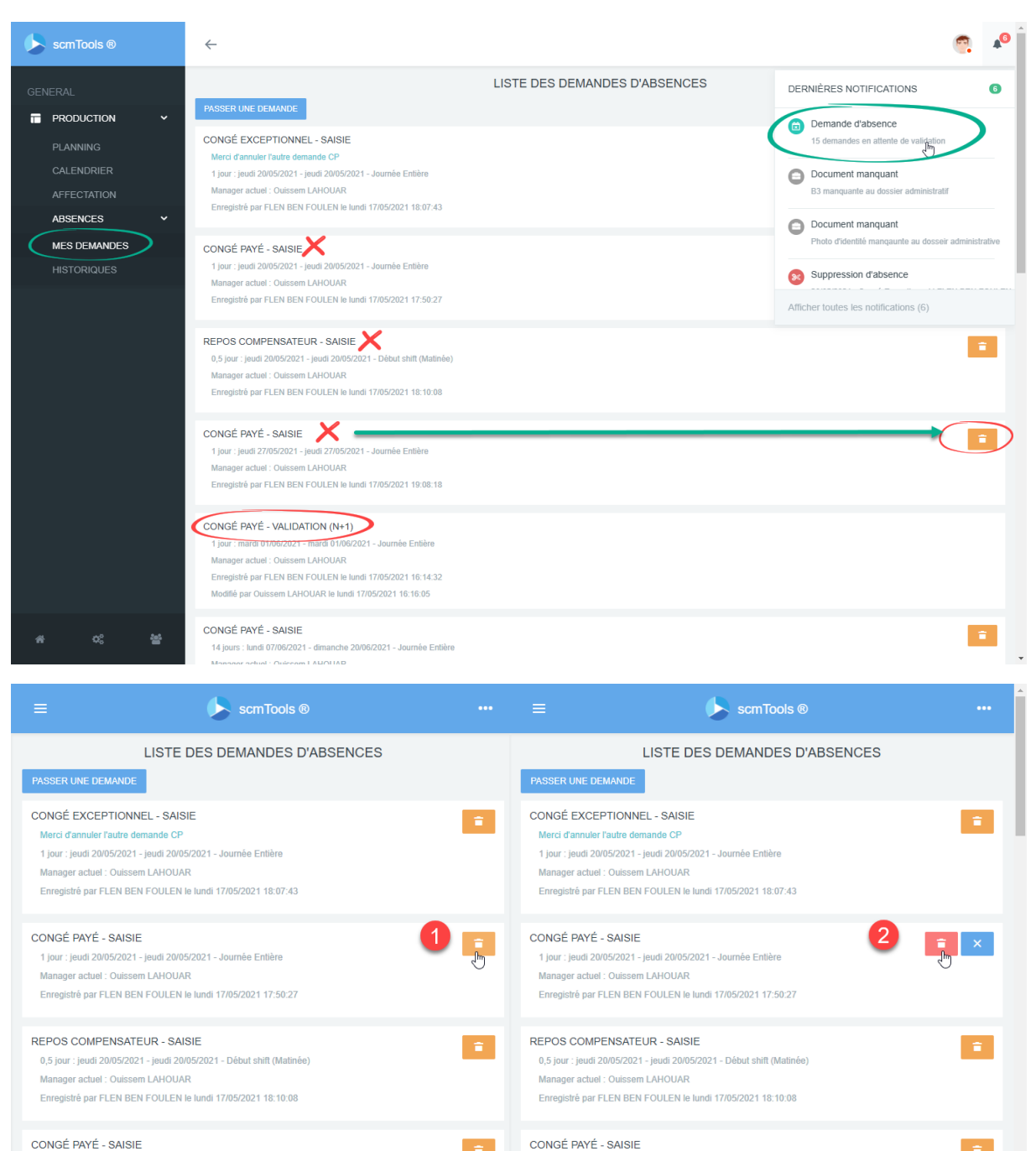

1 jour : jeudi 27/05/2021 - jeudi 27/05/2021 - Journée Entière

Enregistré par FLEN BEN FOULEN le lundi 17/05/2021 19:08:18

Manager actuel : Ouissem LAHOUAR

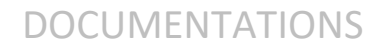

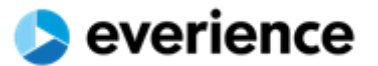

### D.3. Panneau des Notifications en détails

Tous les changements effectués sur une demande sont enregistrés sous forme des notifications qui sont envoyées au propriétaire de la demande et à ses responsables (N+1).

|   |                                                                                                    | <u>_</u>                        | 1 |
|---|----------------------------------------------------------------------------------------------------|---------------------------------|---|
| ī | Suppression d'absence<br>20/05/2021 - Congé Payé   FLEN BEN FOULEN<br>Saisie - 1 jour   Créer par FLEN BEN FOULEN le lundi 17/<br>17:50:27<br>FLEN BEN FOULEN - Suppression d'absence - 17/05/202                                                       | 105/2021                        |   |
|   | Suppression d'absence<br>20/05/2021 - Congé Exceptionnel   FLEN BEN FOULEN<br>Saisie - 1 jour   Créer par FLEN BEN FOULEN le lundi 17/<br>18:06:50<br>FLEN BEN FOULEN - Suppression d'absence - 17/05/202                                               | 105/2021<br>11 18:07:04         | < |
|   | <ul> <li>Suppression d'absence</li> <li>20/05/2021 - Congé Payé   FLEN BEN FOULEN</li> <li>Saisie - 0,5 jour   Créer par FLEN BEN FOULEN le lundi 1'<br/>17:50:44</li> <li>FLEN BEN FOULEN - Suppression d'absence - 17/05/202</li> </ul>               | <b>7/05/2021</b><br>11 17:57:27 |   |
|   | Congé Payé - Validation (N+1)<br>01/06/2021 - 1 jour   FLEN BEN FOULEN<br>changement d'état: Saisie vers Validation (N+1)<br>changement par Ouissem LAHOUAR le lundi 17/05/2021<br>COMMENTAIRE:<br>Ouissem LAHOUAR - Changement d'état d'absence - 17/0 | 16:16:05<br>05/2021 16:16:15    | < |

Les notifications sont supprimées et archivées automatiquement à leur expiration.

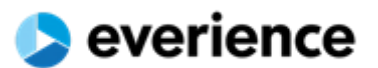

### D.4. Demande d'absences en cours

La suppression d'une absence n'est autorisée que pour celles qui sont en statut « saisie ».

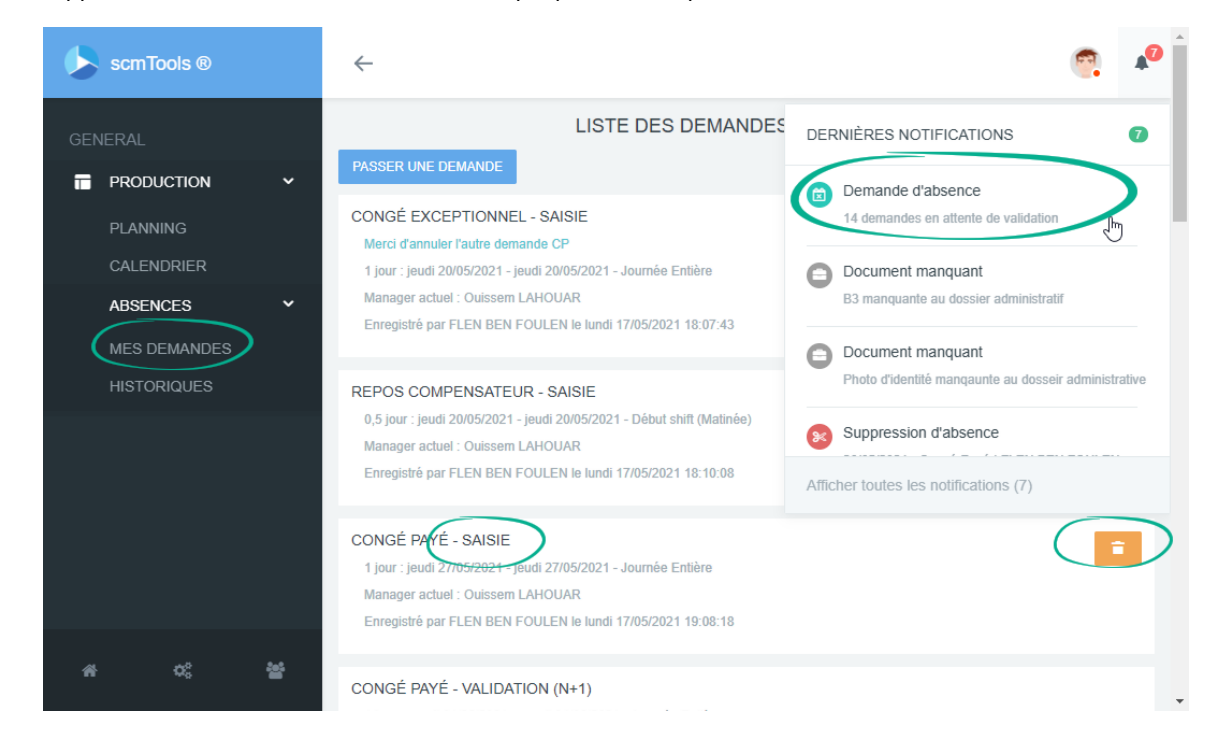

La suppression se fait via le bouton supprimer en deux étapes : activer la suppression et valider la suppression.

| scmTools ®                                | $\leftarrow$                                                                                     | 🧖 🎤      |
|-------------------------------------------|--------------------------------------------------------------------------------------------------|----------|
| GENERAL                                   | LISTE DES DEMANDES D'ABSENCES                                                                    |          |
|                                           | PASSER UNE DEMANDE                                                                               |          |
| PLANNING                                  | CONGÉ EXCEPTIONNEL - SAISIE<br>Merci d'annuler l'autre demande CP                                | =        |
| CALENDRIER                                | 1 jour : jeudi 20/05/2021 - jeudi 20/05/2021 - Journée Entière                                   |          |
| ABSENCES 🗸                                | Manager actuel : Ouissem LAHOUAR                                                                 |          |
| MES DEMANDES                              | Enregistré par FLEN BEN FOULEN le lundi 17/05/2021 18:07:43                                      |          |
| HISTORIQUES                               | REPOS COMPENSATEUR - SAISIE                                                                      |          |
|                                           | 0,5 jour : jeudi 20/05/2021 - jeudi 20/05/2021 - Début shift (Matinée)                           | <b>U</b> |
| REPOS COMPENS/<br>0,5 jour : jeudi 20/05/ | ATEUR - SAISIE 2015/2021 - Début shift (Matinée)                                                 |          |
| Manager actuel : Ouis                     | isem LAHOUAR                                                                                     |          |
| Enregistré par FLEN                       | 3EN FOULEN le lundi 17/05/2021 18:10:08                                                          |          |
|                                           | manager acuter . ourssem EAnooAn<br>Enregistré par FLEN REN FOLITEN le lundi 17/05/2021 19:08:18 |          |
|                                           |                                                                                                  |          |
| * * *                                     | CONGÉ PAYÉ - VALIDATION (N+1)                                                                    |          |

.

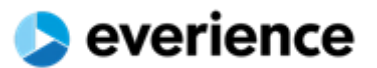

### D.5. Historique des demandes

L'historique des absences permet de revenir sur une période bien précise et d'afficher les différentes demandes enregistrées.

Vous pouvez vérifier vos repos hebdomadaires, les jours fériées, les congés payés et tous les autres types.

| scmTools ®          | ÷                                                              |         |               |            |        |                            |                    |                              |                   |                      |                                    | <b>1</b> 0 |
|---------------------|----------------------------------------------------------------|---------|---------------|------------|--------|----------------------------|--------------------|------------------------------|-------------------|----------------------|------------------------------------|------------|
| GENERAL             | HISTORIQUES DES DEMANDES D'ABSENCES<br>DATE DÉBUT : DATE FIN : |         |               |            |        |                            |                    |                              |                   |                      |                                    |            |
|                     | 01/05/2021                                                     | 30      | 30/06/2021    |            |        | AFFICHER                   |                    |                              |                   | AFFICHER LES ANCIENS |                                    |            |
| CALENDRIER ABSENCES | ₩: 12 sur 171                                                  |         |               |            |        |                            |                    |                              |                   | A (m) A              |                                    |            |
| MES DEMANDES        | PRENOM ET NOM                                                  | PAIE    | DATE<br>DÉBUT | DATE FIN   | NOMBRE | TYPE                       | ÉTAT               | SHIFT                        | COMMENTAIRES      |                      | m                                  | e          |
| HISTORIQUES         |                                                                | ·       |               |            |        |                            |                    |                              |                   |                      |                                    |            |
|                     | FLEN BEN FOULEN                                                | 2021-05 | 21/06/2021    | 24/06/2021 | 4,0    | Congë Payé                 | Saisie             | Journée Entière              |                   | FOULEN               | 17/05/2021<br>18:29:00             |            |
|                     | FLEN BEN FOULEN                                                | 2021-05 | 07/06/2021    | 20/06/2021 | 14,0   | Congê Payê                 | Saisie             | Journée Entlère              |                   | FOULEN<br>FLEN BEN   | 18:22:48                           |            |
|                     | FLEN BEN FOULEN                                                | 2021-05 | 27/05/2021    | 27/05/2021 | 1,0    | Congé Payé<br>Congé        | Saisie             | Journée Entière              | Merci d'annuler   | FOULEN<br>FLEN BEN   | 19:08:18<br>17/05/2021             |            |
|                     | FLEN BEN FOULEN                                                | 2021-05 | 20/05/2021    | 20/05/2021 | 0.5    | Exceptionnel<br>Repos      | Saisie             | Début shift                  | Fautre demande CP | FOULEN<br>FLEN BEN   | 18:07:43<br>17/05/2021             |            |
|                     | FLEN BEN FOULEN                                                | 2021-05 | 14/05/2021    | 14/05/2021 | 1.0 🕞  | Compensateur<br>Jour Férié | Validation (Admin) | (Matinee)<br>Journée Entière | AUTO-GENERER      | Anis JEDIDI          | 18.10:08<br>12/05/2021<br>09.40:24 |            |
|                     | FLEN BEN FOULEN                                                | 2021-05 | 13/05/2021    | 13/05/2021 | 1,0    | Jour Férié                 | Validation (Admin) | Journée Entière              | AUTO-GENERER      | Anis JEDIDI          | 12/05/2021<br>09:37:53             |            |
|                     | FLEN BEN FOULEN                                                | 2021-05 | 09/05/2021    | 09/05/2021 | 1,0    | Repos<br>Hebdomadaire      | Validation (Admin) | Journée Entière              | AUTO-GENERER      | Anis JEDIDI          | 10/05/2021<br>13:47:55             |            |
|                     | FLEN BEN FOULEN                                                | 2021-05 | 08/05/2021    | 08/05/2021 | 1,0    | Repos<br>Hebdomadaire      | Validation (Admin) | Journée Entière              | AUTO-GENERER      | Anis JEDIDI          | 10/05/2021<br>13:47:55             |            |
|                     | FLEN BEN FOULEN                                                | 2021-05 | 02/05/2021    | 02/05/2021 | 1,0    | Repos<br>Hebdomadaire      | Validation (Admin) | Journée Entière              | AUTO-GENERER      | Maroua<br>CHAOUACHI  | 03/05/2021<br>11:18:48             | w (        |
| * * *               | pages: 1 2 > H 1                                               | /2      |               |            |        |                            |                    |                              |                   |                      |                                    |            |
|                     | © 2019 everience TUN                                           | IISIA   |               |            |        |                            |                    |                              |                   | <> pov               | vered by BRAHAM SERV               | /ICES      |

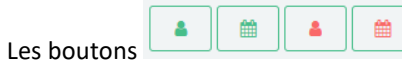

permettent d'afficher des informations supplémentaires

- o Date de création
- Créer par
- $\circ \quad \ \ \mathsf{Date} \ \mathsf{de} \ \mathsf{modification}$
- Modifié par

| TYPE               | ÉTAT               | SHIFT                 | COMMENTAIRES                          | <b>A</b> (1)    | <b>m</b>            | * <b>4</b>      | · · · · ·           |  |  |
|--------------------|--------------------|-----------------------|---------------------------------------|-----------------|---------------------|-----------------|---------------------|--|--|
|                    | •                  | •                     |                                       |                 |                     |                 |                     |  |  |
| Congé Payé         | Saisie             | Journée Entière       |                                       | FLEN BEN FOULEN | 17/05/2021 18:29:00 |                 |                     |  |  |
| Congé Payé         | Saisie             | Journée Entière       |                                       | FLEN BEN FOULEN | 17/05/2021 18:22:48 |                 |                     |  |  |
| Congé Payé         | Validation (N+1)   | Journée Entière       |                                       | FLEN BEN FOULEN | 17/05/2021 16:14:32 | Ouissem LAHOUAR | 17/05/2021 16:16:05 |  |  |
| Congé Payé         | Saisie             | Journée Entière       |                                       | FLEN BEN FOULEN | 17/05/2021 19:08:18 |                 |                     |  |  |
| Congé Exceptionnel | Saisie             | Journée Entière       | Merci d'annuler l'autre<br>demande CP | FLEN BEN FOULEN | 17/05/2021 18:07:43 |                 |                     |  |  |
| Repos Compensateur | Saisie             | Début shift (Matinée) |                                       | FLEN BEN FOULEN | 17/05/2021 18:10:08 |                 |                     |  |  |
| Jour Férié         | Validation (Admin) | Journée Entière       | AUTO-GENERER                          | Anis JEDIDI     | 12/05/2021 09:40:24 |                 |                     |  |  |
| Jour Férié         | Validation (Admin) | Journée Entière       | AUTO-GENERER                          | Anis JEDIDI     | 12/05/2021 09:37:53 |                 |                     |  |  |
| Repos Hebdomadaire | Validation (Admin) | Journée Entière       | AUTO-GENERER                          | Anis JEDIDI     | 10/05/2021 13:47:55 |                 |                     |  |  |
| Repos Hebdomadaire | Validation (Admin) | Journée Entière       | AUTO-GENERER                          | Anis JEDIDI     | 10/05/2021 13:47:55 |                 |                     |  |  |

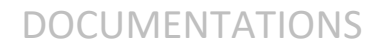

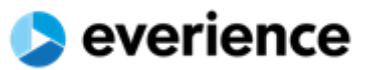

D.6. Résumé et bonnes pratiques

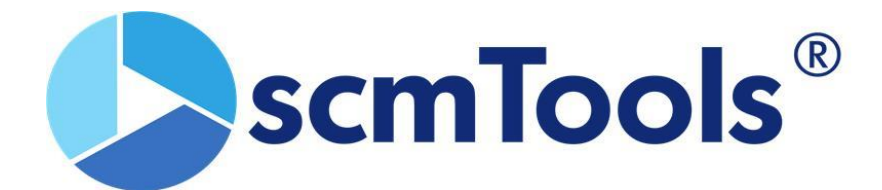

# J'accède tous les jours à la plateforme scmTools pour :

- ✓ Vérifier le changement de mon planning
- ✓ Signaler toute anomalie sur mon planning
- ✓ Passer et suivre mes demandes (congés, badge, documents...)